In the NuOrder Sync Inventory option we have added the ability to use OTS for the inventory amounts.

# **Sync Inventory Screen**

From the Sync inventory screen, you now have the ability to view details of Stock, WIP, Orders etc and your OTS so that you can confidently choose what stock you would like to sync with NuOrder.

| ₿<br>A                 |                   |       | [AZ0             | 02] [TR            | AINING     | G COMP      | PANY] [*AE     | MIN] [     | AIMS36    | 50-RD-     | W201]     | [Serve     | er=m2iaz   | 4rtia.datab  | ase.wind | ows. | .net;Databa   | se=aimslabx    | data2;] [14.11.0 | 1.00]       |               | - 1                          | o x                           | ٢              |
|------------------------|-------------------|-------|------------------|--------------------|------------|-------------|----------------|------------|-----------|------------|-----------|------------|------------|--------------|----------|------|---------------|----------------|------------------|-------------|---------------|------------------------------|-------------------------------|----------------|
| $\sim$                 |                   |       |                  |                    |            |             |                |            |           |            |           |            |            |              |          |      |               |                |                  |             |               |                              |                               |                |
|                        |                   | H     | ome              | Export             | Product I  | on Exr      | oort Inventor  |            | vnc Inve  | entory     |           |            |            |              |          |      |               |                |                  |             |               |                              |                               | <del>.</del> × |
| Menu Search            | <sup>عر</sup> 1_1 |       | onic             | export             | roductio   | - Apply     | stock values t | o the cele | cted prod | lucte      |           |            |            |              |          |      |               |                |                  |             |               | _                            |                               |                |
| Modules                | **                |       | ×                | 2                  | ₽          | Stock       | OCK Values t   | o the sele |           |            |           | %          | of AIMS360 | Apply        |          |      |               |                |                  |             |               |                              |                               |                |
| Weblink                | * ^               | u     | ose              | Refresh            | Support    |             | 0              |            |           |            |           |            |            |              |          |      |               |                |                  |             |               |                              |                               | ÷              |
| Remotelink             | ×                 |       |                  | 15                 |            |             |                |            |           |            |           |            |            |              |          | _    |               |                |                  | 1           |               |                              |                               |                |
| Tasks                  | *                 |       | ) Syst<br>) My \ | tem views<br>Views | All Sty    | yles        | •              | View       | s 🗸 Aut   | to Width   |           |            |            | 🛓 😪 🚺        |          |      | Email         | -              | View records co  | unt         |               |                              |                               |                |
| ShopLink               | *                 | T     |                  |                    |            |             |                |            |           |            |           |            |            |              |          | _    |               |                |                  |             |               |                              |                               |                |
| Shopity<br>Third Dath  | *                 | eld O | grou             | p by area          | Drag a fie | eld here to | o group by tha | t field    |           |            |           |            |            |              |          |      |               |                |                  |             |               |                              |                               |                |
|                        | *                 | hoo   |                  | +                  | Aims Di    | vision 🕀    | Aims Price -   | NuOrde     | r Style 👳 | NuOrde     | r Color + | NuOro      | ler Size 👳 | Aims Stock 4 | WIP Stor | k井   | Order Stock 7 | Picked Stock # | Weborder Stock 7 | OTS Stock 7 | NuOrder Stock | Stock                        | Moving 4                      | 7              |
| Brandboom              |                   | ser   | Υ.               |                    | <u>A</u> a | <b>•</b>    | = 💌            | Aa         | ~         | <u>A</u> a | ~         | <u>A</u> a |            | = 💌          | = 💌      | )    | = 💌           | = 💌            |                  | = 💌         | <u>A</u> a 🔽  | =                            |                               |                |
| import Orders          |                   |       |                  |                    | E          |             | \$110.40       | 8133CJ     |           | CJ261      |           | XS         |            | 8            | 9        | 0    | 2             | . 0            | 0                | 87          | Unlimited     |                              |                               | 0              |
| Joor                   |                   |       |                  |                    | E          |             | \$110.40       | 8133CJ     |           | CJ261      |           | S          |            | 8            | 1        | 0    | 4             | 0              | 0                | 77          | Unlimited     |                              |                               | 0              |
| import Orders          |                   |       | 2                |                    | E          |             | \$110.40       | 8133CJ     |           | CJ261      |           | М          |            | 8            | 1        | 0    | 4             | 0              | 0                | 77          | Unlimited     |                              |                               | 0              |
| NUOrder                |                   |       | 21               |                    | E          |             | \$110.40       | 8133CJ     |           | CJ261      |           | L          |            | 9            | 1        | 0    | 2             | . C            | 0                | 89          | Unlimited     |                              |                               | 0              |
| Departments            |                   |       | P.               |                    | E          |             | \$110.40       | 8133CJ     |           | CJ261      |           | XL         |            | 10           | )        | 0    |               | 0              | 0                | 100         | Unlimited     |                              |                               | 0              |
| Export Customers       | -                 |       | 21               |                    | E          |             | \$110.40       | 8133CJ     |           | CJ286      |           | XS         |            | 9            | 7        | 0    | (             | 0              | 0 0              | 97          | Unlimited     |                              |                               | 0              |
| Export Products        | =                 |       | 2                |                    | E          |             | \$110.40       | 8133CJ     |           | CJ286      |           | S          |            | 9            | 1        | 0    | (             | 0              | 0                | 94          | Unlimited     |                              |                               | 0              |
| Import Orders          |                   |       |                  |                    | E          |             | \$110.40       | 8133CJ     |           | CJ286      |           | М          |            | 9            | 1        | 0    |               | 0              | 0 0              | 94          | Unlimited     |                              |                               | 0              |
| Export Product Log     |                   |       | P.               |                    | E          |             | \$110.40       | 8133CJ     |           | CJ286      |           | L          |            | 9            | 7        | 0    | (             | C              | 0 0              | 97          | Unlimited     |                              |                               | 0              |
| 🚔 Export Inventory Log |                   |       | P.               |                    | E          |             | \$110.40       | 8133CJ     |           | CJ286      |           | XL         |            | 10           | 0        | 0    | (             | C              | 0 0              | 100         | Unlimited     | _                            |                               | 0              |
| Progressive Label      |                   |       | P.               |                    | E          |             | \$110.40       | 8133CJ     |           | CJ291      |           | XS         |            | 9            | 7        | 0    | 0             | 0              | 0 0              | 97          | Unlimited     | _                            |                               | 0              |
| 🚔 Label Settings       |                   |       | P.               |                    | E          |             | \$110.40       | 8133CJ     |           | CJ291      |           | S          |            | 9            | 3        | 0    | 0             | 0              | 0 0              | 93          | Unlimited     |                              |                               | 0              |
| 🚔 Label Website        | ~                 |       | P.               |                    | E          |             | \$110.40       | 8133CJ     |           | CJ291      |           | м          |            | 9            | 3        | 0    | 0             | 0              | 0 0              | 93          | Unlimited     |                              |                               | 0              |
| A Modules              |                   |       | 2                |                    | E          |             | \$110.40       | 8133CJ     |           | CJ291      |           | L          |            | 9            | 5        | 0    | (             | 0              | 0                | 96          | Unlimited     |                              |                               | 0              |
|                        |                   |       | 21               |                    | E          |             | \$110.40       | 8133CJ     |           | CJ291      |           | XL         |            | 10           |          | 0    | (             | 0              | 0 0              | 100         | Unlimited     |                              |                               | 0              |
| Setup                  |                   |       |                  |                    |            |             |                |            |           |            |           |            |            |              |          |      |               |                |                  |             |               |                              |                               |                |
| 🧭 EDI                  |                   |       |                  |                    |            |             |                |            |           |            |           |            |            |              |          |      |               |                |                  |             |               |                              |                               |                |
| Reports                |                   |       |                  |                    |            |             |                |            |           |            |           |            |            |              |          |      |               |                |                  |             |               |                              |                               |                |
| <b>W</b> Utility       |                   |       |                  |                    |            |             |                |            |           |            |           |            |            |              |          |      |               |                |                  |             |               |                              |                               |                |
| Custom Modules         |                   |       |                  |                    |            |             |                |            |           |            |           |            |            |              |          |      |               |                |                  |             |               |                              |                               |                |
| Support                |                   |       | 4                |                    |            |             |                |            |           |            |           |            |            |              |          |      |               | -              | I                |             |               |                              |                               | Þ              |
| Manu Saard             | ·                 |       |                  |                    |            |             |                |            |           |            |           |            |            |              |          |      |               |                |                  |             | Sy            | ıc Inven<br>1S360 <u>t</u> ı | tory from<br>o NuOr <u>de</u> | 1<br>ar        |
| menu search            | <u>~_[L`][¬</u> _ |       |                  |                    |            |             |                |            |           |            |           |            |            |              |          |      |               |                |                  |             | Copyright     | s AF Tec                     | hnology                       | / LLC          |

### **Unlimited Stock**

When reviewing the Sync Inventory screen, if you see styles listed as 'unlimited' in the NuOrder Stock Column, this means you have never synced any stock and have only exported the products to NuOrder.

By default, products that have no inventory synced are available to sell in unlimited QTY's. Meaning you can take orders for a specific delivery and would plan production for these orders.

**IMPORTANT:** Once you sync stock to a Style / Color, from that point on the NuOrder stock will be based on the QTY available or Zero if no stock is available.

|         |         | •            | - Apply   | stock values to | the selected pro | ducts         |            |            |              |              |               |                |                    |             |               |           |
|---------|---------|--------------|-----------|-----------------|------------------|---------------|------------|------------|--------------|--------------|---------------|----------------|--------------------|-------------|---------------|-----------|
|         | 2       | , 🥙 , I      | Stock     | •               | OR               |               | % (        | of AIMS360 | Apply        |              |               |                |                    |             |               |           |
| е ке    | rresn   | Support      |           | -               |                  |               |            |            |              |              |               |                |                    |             |               |           |
| Sustan  | n Viour |              |           |                 |                  |               | <u> </u>   |            |              | ~ ~ ~ ~      |               |                | - Number of record | der 1E      |               |           |
| My Vie  | ews     | All Style    | es        | •               | Views v Au       | to Width      |            |            | i 🕹 🛃        |              | Email         | - 6            | View records cou   | <u>nt</u>   |               |           |
|         |         |              |           |                 |                  |               |            |            |              |              |               |                |                    |             |               |           |
| group I | by area | Drag a field | d here to | o group by that | t field          | 1             |            |            |              |              |               |                | 1                  |             |               |           |
| _       |         | Aims Divi    | ision 🗇   | Aims Price -=   | NuOrder Style +  | NuOrder Color | NuOrd      | er Size += | Aims Stock 7 | WIP Stock II | Order Stock 7 | Picked Stock 4 | Weborder Stock 4   | OTS Stock 7 | NuOrder Stock | Stock Mov |
| ή.      | ~       | Aa           | ~         | = 🕶             | <u>A</u> a 🔽     | <u>A</u> a 🖌  | <u>A</u> a | ~          | = 💌          | = 💌          | = 💌           | = 🖌            | = 💌                | = 💌         | <u>A</u> a 🔽  | = [       |
| •       |         | E            |           | \$110.40        | 8133CJ           | CJ261         | XS         |            | 89           | 0            | 2             | 0              | 0                  | 87          | Unlimited     |           |
| 1.      |         | E            |           | \$110.40        | 8133CJ           | CJ261         | S          |            | 81           | 0            | 4             | 0              | 0                  | 77          | Unlimited     |           |
|         |         | E            |           | \$110.40        | 8133CJ           | CJ261         | М          |            | 81           | 0            | 4             | 0              | 0                  | 77          | Unlimited     |           |
|         |         | E            |           | \$110.40        | 8133CJ           | CJ261         | L          |            | 91           | 0            | 2             | 0              | 0                  | 89          | Unlimited     |           |
|         |         | E            |           | \$110.40        | 8133CJ           | CJ261         | XL         |            | 100          | 0            | 0             | 0              | 0                  | 100         | Unlimited     |           |
|         |         | E            |           | \$110.40        | 8133CJ           | CJ286         | XS         |            | 97           | 0            | 0             | 0              | 0                  | 97          | Unlimited     |           |
|         |         | E            |           | \$110.40        | 8133CJ           | CJ286         | S          |            | 94           | 0            | 0             | 0              | 0                  | 94          | Unlimited     |           |
|         |         | E            |           | \$110.40        | 8133CJ           | CJ286         | М          |            | 94           | 0            | 0             | 0              | 0                  | 94          | Unlimited     |           |
|         |         | E            |           | \$110.40        | 8133CJ           | CJ286         | L          |            | 97           | 0            | 0             | 0              | 0                  | 97          | Unlimited     |           |
| 1       |         | E            |           | \$110.40        | 8133CJ           | CJ286         | XL         |            | 100          | 0            | 0             | 0              | 0                  | 100         | Unlimited     |           |
|         |         | E            |           | \$110.40        | 8133CJ           | CJ291         | XS         |            | 97           | 0            | 0             | 0              | 0                  | 97          | Unlimited     |           |
|         |         | E            |           | \$110.40        | 8133CJ           | CJ291         | S          |            | 93           | 0            | 0             | 0              | 0                  | 93          | Unlimited     |           |
|         |         | E            |           | \$110.40        | 8133CJ           | CJ291         | М          |            | 93           | 0            | 0             | 0              | 0                  | 93          | Unlimited     |           |
|         |         | E            |           | \$110.40        | 8133CJ           | CJ291         | L          |            | 96           | 0            | 0             | 0              | 0                  | 96          | Unlimited     |           |
| . 11    |         | F            |           | \$110.40        | 8133CI           | C1201         | YI         |            | 100          | 0            | 0             | 0              | 0                  | 100         | Unlimited     |           |

### To Sync Inventory from AIMS360 to NuOrder

#### 1. Filter on any column

Using the OTS column in this example, we want to send only open units of 10 or more to NuOrder.

1. Click the = symbol at the top of the OTS Column and set the OTS column to filter on "Greater than or equal to"

2. type in the number 10 (or whatever is desired)

Now any style with 10+ units of available stock can be sent to NuOrder for sale

| Select += | Aims Style 👳     | Aims Color 🗇 | Aims Color Description 🗇 | Aims Size Description + | Aims | Stock 🕂 | WIP Stock 🕂 | Order | r Stock 🕂 🛛 P | Picked Stock 🕀 | Weborder Stock 4 | OTS Stock      | NuOrder Stock | 무 Stoc | k Mo |
|-----------|------------------|--------------|--------------------------|-------------------------|------|---------|-------------|-------|---------------|----------------|------------------|----------------|---------------|--------|------|
|           | <u>A</u> a 🔽     | <u>A</u> a 🔽 | <u>A</u> a 🔽             | <u>A</u> a 🔽            | -    | ~       | = 🗸         | =     | •             |                | = (1             |                | Aa 🔽          | =      |      |
|           | 8133CJ           | CJ261        | CHO/LIME POLKA DOT       | XS                      |      | 89      | 0           |       | 2             | 0              | 0                | Equals         |               | _      |      |
|           | 8133CJ           | CJ261        | CHO/LIME POLKA DOT       | S                       | -    | 81      | 0           |       | 4             | 0              | 0                | ≠ Not equals   | _             | _      |      |
|           | 8133CJ           | CJ261        | CHO/LIME POLKA DOT       | M                       | -    | 81      | 0           | _     | 4             | 0              | 0                | es than or     | equal to      |        |      |
|           | 8133CJ           | CJ261        | CHO/LIME POLKA DOT       | L                       | -    | 91      | 0           |       | 2             | 0              | 0                | > Greater than |               |        |      |
|           | 8133CJ           | CJ261        | CHO/LIME POLKA DOT       | XL                      | -    | 100     | 0           |       | 0             | 0              | 0                | ≥ Greater than | or equal to   |        |      |
|           | 8133CJ           | CJ286        | HOT PINK/BLK CRACKED     | X5                      | -    | 97      | 0           | -     | 0             | 0              | 0                | 🔺 Тор          |               | -      |      |
|           | 8133CJ           | CJ280        | HOT PINK/BLK CRACKED     | 5                       | -    | 94      | 0           | -     | 0             | 0              | 0                | ▼ Bottom       | -             | -      |      |
|           | 0133UJ           | C1286        | HOT PINK/BLK CRACKED     | IVI                     | 1    | 94      | 0           | -     | 0             | 0              | 0                | % Top percent  | ile           |        |      |
|           | 0133UJ<br>9122CI | C1286        | HOT PINK/BLK CRACKED     | L VI                    | -    | 97      | 0           | -     | 0             | 0              | 0                | % Bottom perc  | entile        |        |      |
|           | 813301           | CI201        |                          | YS                      | 1    | 07      | 0           | -     | 0             | 0              | 0                | 07             | Unlimited     | -      |      |
|           | 8133CI           | CI291        | TEAL/ORA/BLK TIGER       | S                       |      | 02      | 0           |       | 0             | 0              | 0                | 03             | Unlimited     |        |      |
|           | 8133CJ           | CJ291        | TEAL/ORA/BLK TIGER       | M                       | 1    | 93      | 0           | -     | 0             | 0              | 0                | 93             | Unlimited     | -      |      |
|           | 8133CJ           | CJ291        | TEAL/ORA/BLK TIGER       | L                       | 1    | 96      | 0           |       | 0             | 0              | 0                | 96             | Unlimited     | -      |      |
|           | 8133CJ           | CJ291        | TEAL/ORA/BLK TIGER       | XL                      | 1    | 100     | 0           |       | 0             | 0              | 0                | 100            | Unlimited     |        |      |
|           | 81330            | 0291         | TEAL/URA/BLK TIGER       | AL                      |      | 100     | 0           |       | U             | 0              | 0                | 100            | Unlimited     |        |      |

### 2. Select Stock to Sync

From this screen you can select the style/colors you wish to sync inventory.

1. Using the options at the top of the screen, you can select to sync a specific QTY or Percentage (%) of available stock.

- 2. The sync can be based on AIMS Stock or OTS as desired.
- 3. Be sure to press the Apply button to apply your selection as needed.

4. Once you make your selection(s), simple click the Sync Inventory from AIMS360 to NuOrder button in the lower right corner.

| Ho    | ome  | Export P    | roduct Log E      | Export Invento   | y Log Sync Inventory     |              |              |    |              |           |        |            |                |                  |             |                 | •                                   | ×  |
|-------|------|-------------|-------------------|------------------|--------------------------|--------------|--------------|----|--------------|-----------|--------|------------|----------------|------------------|-------------|-----------------|-------------------------------------|----|
| Ξ.    |      | ~           | App               | ly stock values  | to the selected products |              |              |    |              |           |        | 3          |                |                  |             |                 |                                     | ٦  |
| Clo   | se i | Refresh     | sun 1 Stoc        | k 🔿              | OR 🖲                     | 50.00        | % of AIMS3   | 60 | OTS          | - Ар      | y N    | 9          |                |                  |             |                 |                                     |    |
|       |      | Cerreal     |                   |                  |                          |              |              | 2  | Stock        |           |        |            |                |                  |             |                 |                                     | 2  |
| :0    | Syst | em Views    | All Styles        | -                | Viewe y Auto Midth       |              |              |    | OTS          |           |        |            | _ 6            | Number of record | ds: 15      |                 |                                     |    |
| 0     | My \ | /iews       | All Styles        |                  | Views V Auto Widdi       |              |              |    |              | 00        | 0      |            | •              | View records cou | <u>int</u>  |                 |                                     | i. |
| Field | grou | p by area [ | Drag a field here | e to group by th | at field                 |              |              |    |              |           |        |            |                |                  |             |                 |                                     | 1  |
| Cho   |      | Select -    | Aims Style 👳      | Aims Color 🗇     | Aims Color Description 🗠 | Aims Size De | escription 🗇 | Si | Aims Stock 🖟 | WIP Stock | 4 Orde | er Stock 🕂 | Picked Stock 🕀 | Weborder Stock 🕀 | OTS Stock 🕀 | NuOrder Stock 🏨 | Stock Moving 🕀                      |    |
| losei | 76   |             | <u>A</u> a 🔽      | Aa 🗸             | <u>A</u> a 🔽             | Aa           | ~            | A  | = 🗸          |           | =      | ~          |                |                  | = 🗸         | <u>A</u> a 🗸    | = 🗸                                 |    |
|       | 2    |             | 8133CJ            | CJ261            | CHO/LIME POLKA DOT       | XS           |              | T  | 89           |           | 0      | 2          | 0              | 0                | 87          | Unlimited       | 0                                   | ,  |
|       |      |             | 8133CJ            | CJ261            | CHO/LIME POLKA DOT       | S            |              | Ti | 81           |           | 0      | 4          | 0              | 0                | 77          | Unlimited       | 0                                   | ,  |
|       |      | <b>V</b>    | 8133CJ            | CJ261            | CHO/LIME POLKA DOT       | м            |              | Ti | 81           |           | 0      | 4          | 0              | 0                | 77          | Unlimited       | 0                                   | ,  |
|       | 2    |             | 8133CJ            | CJ261            | CHO/LIME POLKA DOT       | L            |              | Ti | 91           |           | 0      | 2          | 0              | 0                | 89          | Unlimited       | 0                                   | )  |
|       | *    |             | 8133CJ            | CJ261            | CHO/LIME POLKA DOT       | XL           |              | Т  | 100          |           | 0      | 0          | 0              | 0                | 100         | Unlimited       | 0                                   | )  |
|       |      |             | 8133CJ            | CJ286            | HOT PINK/BLK CRACKED     | XS           |              | T  | 97           |           | 0      | 0          | 0              | 0                | 97          | Unlimited       | 0                                   | )  |
|       |      |             | 8133CJ            | CJ286            | HOT PINK/BLK CRACKED     | S            |              | Ti | 94           |           | 0      | 0          | 0              | 0                | 94          | Unlimited       | 0                                   | )  |
|       |      |             | 8133CJ            | CJ286            | HOT PINK/BLK CRACKED     | М            |              | T  | 94           |           | 0      | 0          | 0              | 0                | 94          | Unlimited       | 0                                   | )  |
|       |      |             | 8133CJ            | CJ286            | HOT PINK/BLK CRACKED     | L            |              | Ti | 97           |           | 0      | 0          | 0              | 0                | 97          | Unlimited       | 0                                   | )  |
|       |      |             | 8133CJ            | CJ286            | HOT PINK/BLK CRACKED     | XL           |              | Ti | 100          |           | 0      | 0          | 0              | 0                | 100         | Unlimited       | 0                                   | )  |
|       |      |             | 8133CJ            | CJ291            | TEAL/ORA/BLK TIGER       | XS           |              | Ti | 97           |           | 0      | 0          | 0              | 0                | 97          | Unlimited       | 0                                   | )  |
|       |      |             | 8133CJ            | CJ291            | TEAL/ORA/BLK TIGER       | S            |              | T  | 93           |           | 0      | 0          | 0              | 0                | 93          | Unlimited       | 0                                   | )  |
|       |      |             | 8133CJ            | CJ291            | TEAL/ORA/BLK TIGER       | M            |              | T  | 93           |           | 0      | 0          | 0              | 0                | 93          | Unlimited       | 0                                   | )  |
|       |      |             | 8133CJ            | CJ291            | TEAL/ORA/BLK TIGER       | L            |              | Ti | 96           |           | 0      | 0          | 0              | 0                | 96          | Unlimited       | 0                                   | )  |
|       | ×.   |             | 8133CJ            | CJ291            | TEAL/ORA/BLK TIGER       | XL           |              | Ti | 100          |           | 0      | 0          | 0              | 0                | 100         | Unlimited       | 0                                   | )  |
|       |      |             |                   |                  |                          |              |              |    |              |           |        |            |                |                  |             |                 |                                     |    |
|       | 4    |             |                   |                  |                          |              |              | _  |              |           |        |            |                |                  |             | 4 Syno          | ► Inventory from<br>S360 to NuOrder |    |

#### 2.1 Confirmation Message

You will receive confirmation that the inventory has been successfully synced when complete.

| Hom     | e Export P    | roduct Log       | Export Invento   | ory Log Syr               | nc Inventory                   |            |                    |          |               |                           |     |             |        |         |                  |             |               |            |                 |                         | <b>-</b> 2       |
|---------|---------------|------------------|------------------|---------------------------|--------------------------------|------------|--------------------|----------|---------------|---------------------------|-----|-------------|--------|---------|------------------|-------------|---------------|------------|-----------------|-------------------------|------------------|
|         | 3             |                  | ply stock values | to the select             | ed products —                  |            |                    |          |               |                           |     |             |        |         |                  |             |               |            |                 |                         |                  |
| Close   | Refresh       | Support Sto      | ck 🔾             |                           | OR 🖲                           | 5          | 50.00 % of AIMS3   | 360      | OTS           | <ul> <li>Apply</li> </ul> |     |             |        |         |                  |             |               |            |                 |                         |                  |
|         |               | 1                |                  |                           |                                |            |                    |          |               |                           |     |             |        |         |                  |             |               |            |                 |                         |                  |
| Sy<br>M | stem Views    | All Styles       |                  | <ul> <li>Views</li> </ul> | <ul> <li>Auto Width</li> </ul> |            | 1                  |          | . 😣 🕼         |                           | D E | mail        |        | - 2     | Numbe<br>View re | r of record | ds: 15<br>int |            |                 |                         |                  |
|         | y views       |                  |                  |                           |                                |            |                    | _        |               |                           |     |             |        | _       |                  |             | <u></u>       |            |                 |                         | ÷                |
| e gro   | oup by area I | Drag a field her | e to group by th | hat field                 |                                |            |                    | _        |               |                           |     |             |        |         | _                |             | -             |            |                 |                         |                  |
| Choo    | Select 🗇      | Aims Style 👳     | Aims Color +=    | Aims Color                | Description +=                 | Aims S     | Size Description 👳 | Si       | Aims Stock 🕂  | WIP Stock 4               | Ord | ler Stock 🕂 | Picked | Stock 7 | Weborder         | Stock 7     | OTS Stock     | Ω.         | luOrder Stock 7 | Stock Mo                | oving 🕂          |
| ser 🏠   |               | <u>A</u> a 🖌     | <u>A</u> a 🔽     | Aa                        | ~                              | <u>A</u> a | <b>v</b>           | <u>A</u> | = 🗸           | = 💌                       | =   | <b>V</b>    | =      | ~       | =                | ~           | = 💌           | A          | ya 🔽            | =                       | <b>V</b>         |
|         |               | 8133CJ           | CJ261            | CHO/LIME                  | POLKA DOT                      | XS         |                    | Т        | 89            | C                         |     | 2           |        | 0       |                  | 0           | 8             | 37 U       | Inlimited       |                         | 44               |
|         |               | 8133CJ           | CJ261            | CHO/LIME                  | POLKA DOT                      | S          |                    | Т        | 81            | 0                         |     | 4           |        | 0       |                  | 0           | 1             | 7 0        | Inlimited       |                         | 38               |
|         |               | 8133CJ           | CJ261            | CHO/LIME                  | POLKA DOT                      | M          |                    | T        | 81            | 0                         |     | 4           |        | 0       |                  | 0           | 1             | 7 0        | Inlimited       |                         | 38               |
|         |               | 8133CJ           | CJ261            | CHO/LIME                  |                                |            |                    | 5206     | Q1            |                           | x   | 2           |        | 0       |                  | 0           | 5             | 39 U       | Inlimited       |                         | 44               |
|         |               | 8133CJ           | CJ261            | CHO/L C                   |                                |            | Aims mes           | Juge     | ,<br>,        | _                         |     | 0           |        | 0       |                  | 0           | II.           |            | Inlimited       |                         | 50               |
|         |               | 8133CJ           | CJ286            | HOTE                      | (1) Mess                       | age        |                    |          |               |                           |     | 0           |        | 0       |                  | 0           | -             |            | Inlimited       |                         | 0                |
|         |               | 8133CJ           | CJ280            | HOT                       | Stock m                        | oved fro   | m AIMS360 to NuC   | Order :  | successfully. |                           |     | 0           |        | 0       |                  | 0           |               | 94 U       | Inlimited       |                         | 0                |
|         |               | 8133CJ           | CJ286            | HOTE                      |                                |            |                    |          |               |                           |     | 0           |        | 0       |                  | 0           | -             | 94 U       | Inlimited       |                         | 0                |
|         |               | 8133CJ           | CJ280            | HOT                       |                                |            | Ok                 |          |               |                           |     | 0           |        | 0       |                  | 0           | 10            |            | Inlimited       |                         | 0                |
|         |               | 8133CJ           | CJ280            | TEAL                      |                                |            |                    |          |               |                           |     | 0           |        | 0       |                  | 0           | 10            | 0 0<br>7 U | Inlimited       |                         | 0                |
|         |               | 01330            | CJ291            | TEAL/                     |                                |            |                    |          |               |                           |     | 0           |        | 0       |                  | 0           | 2             | 97 U       | Inlimited       |                         | 0                |
|         |               | 813301           | CI201            | TEAL/ORA                  | /BLK TIGER                     | M          |                    | T        | 93            | 0                         |     | 0           |        | 0       |                  | 0           | -             | 22 11      | Inlimited       |                         | 0                |
|         |               | 8133CI           | CI201            | TEAL/ORA                  | /BLK TIGER                     | 1          |                    | T        | 95            |                           |     | 0           |        | 0       |                  | 0           | -             | 6 U        | Inlimited       |                         | 0                |
|         |               | 8133CI           | CI291            | TEAL/ORA                  | /BLK TIGER                     | XI         |                    |          | 100           |                           |     | 0           |        | 0       |                  | 0           | - 10          | 0 0        | Inlimited       |                         | 0                |
|         |               | 015505           | 0,291            | TERE/OILA                 | JER HOLK                       | AL.        |                    |          | 100           |                           |     | v           |        | v       |                  | v           | I.            |            | minited         |                         | v                |
|         |               |                  |                  |                           |                                |            |                    |          |               |                           |     |             |        |         |                  |             |               |            |                 |                         |                  |
| •       |               |                  |                  |                           |                                |            |                    |          |               |                           |     |             |        |         |                  |             |               |            |                 |                         | •                |
| Proces  | sing Style :  | 8133CJ with c    | color : CJ261 a  | and count : 1             | 1/1 100%                       |            |                    |          |               |                           |     |             |        |         |                  |             |               |            | Sync            | : Inventor<br>S360 to N | y from<br>uOrder |

#### 2.2 Updated NuOrder Inventory

Once the stock is synced, the sync inventory screen will show the new QTY's available to NuOrder.

|               | Refresh             | Support          |                  | ok e                     | 50         | .00 % OF A115     | 500 | 013          | - while     |               |                |                       |               |                 |       |          |
|---------------|---------------------|------------------|------------------|--------------------------|------------|-------------------|-----|--------------|-------------|---------------|----------------|-----------------------|---------------|-----------------|-------|----------|
| ) Sys<br>) My | stem Views<br>Views | All Styles       |                  | ▼ Views → Auto Width     |            | 🗎 📋 🥃             | 9   | - 🔍 🖸        |             | Email         | •              | Number of records con | ds: 15<br>unt |                 |       |          |
| gro           | up by area I        | Drag a field her | e to group by th | nat field                |            |                   |     |              |             |               |                |                       |               |                 |       |          |
|               | Select +=           | Aims Style 🗇     | Aims Color +=    | Aims Color Description 😓 | Aims Si    | ze Description -= | Si  | Aims Stock 🕂 | WIP Stock 🕀 | Order Stock 🖓 | Picked Stock 4 | Weborder Stock 4      | OTS Stock 🕀   | NuOrder Stock 4 | Stock | c Moving |
| Tp.           |                     | Aa 🔽             | Aa 🔽             | <u>A</u> a 🔽             | <u>A</u> a | ~                 | A   | = 🔽          | = 🕶         |               |                | = 🗸                   | = 💌           | <u>A</u> a 🔽    | =     | ~        |
| ►             |                     | 8133CJ           | CJ261            | CHO/LIME POLKA DOT       | XS         |                   | Т   | 89           | 0           | 2             | : C            | ) 0                   | 87            | 44              |       |          |
|               |                     | 8133CJ           | CJ261            | CHO/LIME POLKA DOT       | S          |                   | T   | 81           | 0           | 4             | (              | 0                     | 77            | 38              |       |          |
|               |                     | 8133CJ           | CJ261            | CHO/LIME POLKA DOT       | М          |                   | T   | 81           | 0           | 4             | C              | 0 CIS 0               | 77            | 38              |       |          |
|               |                     | 8133CJ           | CJ261            | CHO/LIME POLKA DOT       | L          |                   | T   | 91           | 0           | 2             | : C            | 0                     | 89            | 44              |       |          |
|               |                     | 8133CJ           | CJ261            | CHO/LIME POLKA DOT       | XL         |                   | T   | 100          | 0           | C             | 0              | 0                     | 100           | 50              |       |          |
|               |                     | 8133CJ           | CJ286            | HOT PINK/BLK CRACKED     | XS         |                   | T   | 97           | 0           | C             | 0 0            | 0                     | 97            | Unlimited       |       |          |
|               |                     | 8133CJ           | CJ286            | HOT PINK/BLK CRACKED     | S          |                   | Т   | 94           | 0           | C             | 0              | 0                     | 94            | Unlimited       |       |          |
|               |                     | 8133CJ           | CJ286            | HOT PINK/BLK CRACKED     | М          |                   | T   | 94           | 0           | C             | 0              | 0                     | 94            | Unlimited       |       |          |
|               |                     | 8133CJ           | CJ286            | HOT PINK/BLK CRACKED     | L          |                   | Ti  | 97           | 0           | C             | 0 0            | 0 0                   | 97            | Unlimited       |       |          |
|               |                     | 8133CJ           | CJ286            | HOT PINK/BLK CRACKED     | XL         |                   | Т   | 100          | 0           | C             | 0 0            | 0 0                   | 100           | Unlimited       |       |          |
|               |                     | 8133CJ           | CJ291            | TEAL/ORA/BLK TIGER       | XS         |                   | Т   | 97           | 0           | C             | ) (            | 0                     | 97            | Unlimited       |       |          |
|               |                     | 8133CJ           | CJ291            | TEAL/ORA/BLK TIGER       | S          |                   | Ti  | 93           | 0           | C             | 0 0            | 0 0                   | 93            | Unlimited       |       |          |
|               |                     | 8133CJ           | CJ291            | TEAL/ORA/BLK TIGER       | М          |                   | Т   | 93           | 0           | C             | 0 0            | 0                     | 93            | Unlimited       |       |          |
|               |                     | 8133CJ           | CJ291            | TEAL/ORA/BLK TIGER       | L          |                   | T   | 96           | 0           | C             | 0              | 0                     | 96            | Unlimited       |       |          |
|               |                     | 8133CJ           | CJ291            | TEAL/ORA/BLK TIGER       | XL         |                   | T   | 100          | 0           | C             | ) (            | 0 0                   | 100           | Unlimited       |       |          |

Sync Inventory from AIMS360 to NuOrder

۲

•

## 3. Sync Inventory Log

After you sync the inventory, you can check the inventory logfile to see each style that was selected for the specific batch process.

The screen will show you all style/colors selected and the QTY of inventory that was moved to NuOrder

**NOTE:** *it is recommended to view the logfile after each inventory sync to confirm the details are shown. If so, there should be no issue with the QTY's on your NuOrder site.* 

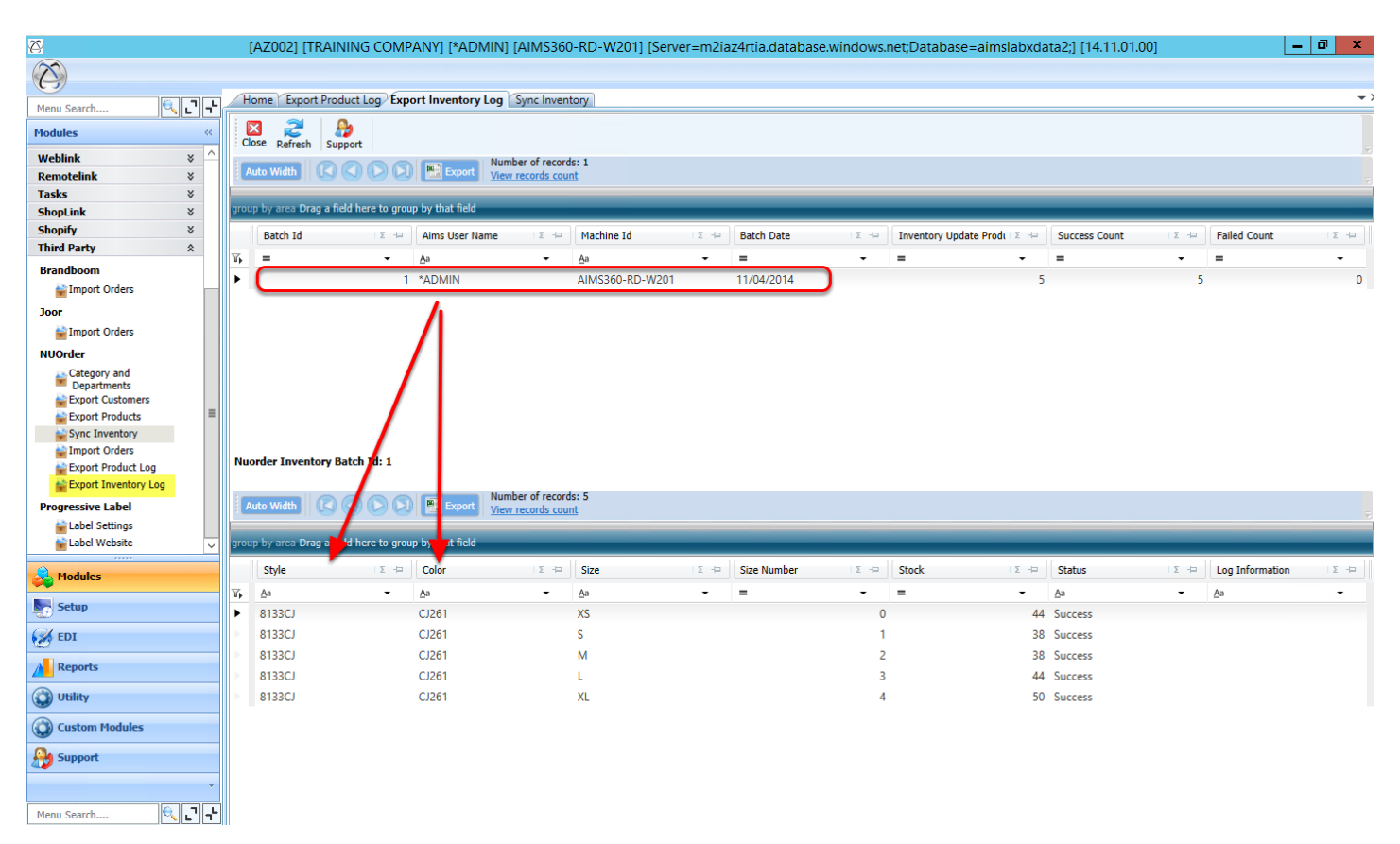